# Logowanie się do platformy Office 365

Instrukcja obsługi

#### W przeglądarce internetowej wpisz w pasek adresu: <u>www.office.com</u>, następnie Enter.

Pojawi się okno platformy, kliknij Zaloguj.

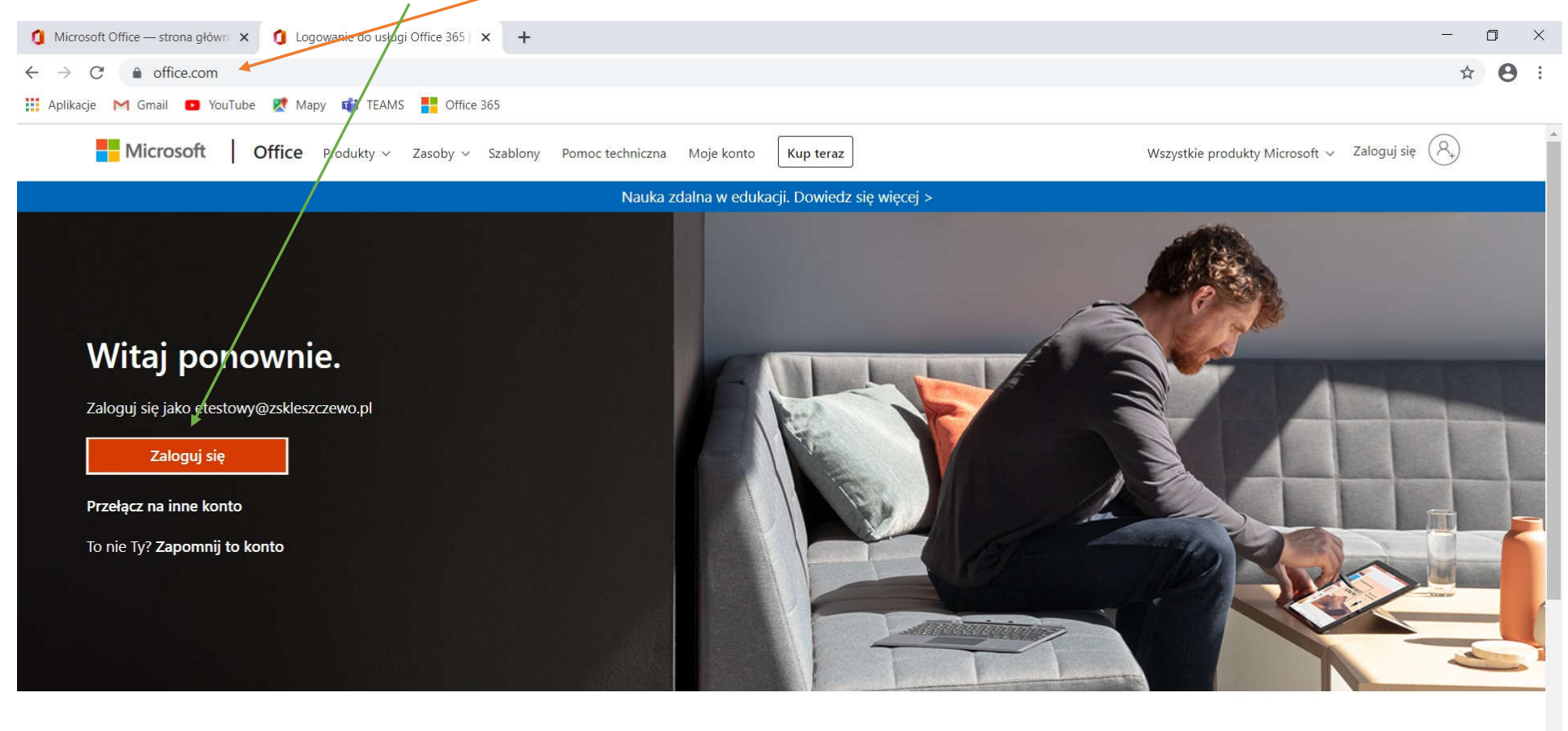

Obserwuj pakiet Office in 🛉 🎔 🞯 💋

Pojawi się okienko logowania, w które wpisujemy podany w zakładce w e-dzienniku login (<u>inazwisko@zskleszczewo.pl</u>). Następnie klikamy *Dalej*.

| Plik <u>E</u> dycja <u>W</u> idok <u>H</u> istoria <u>Z</u> akładki <u>N</u> arzędzia Pomo <u>c</u>                     |                       | - 0 ×                                  |
|----------------------------------------------------------------------------------------------------|-----------------------|----------------------------------------|
| Eugowanie na koncie × +                                                                                                 |                       |                                        |
| (← → C û (♥) ▲ https://login.microsoftonline.com/common/oauth2/authorize?client_id=4345a7b9-9a63-4910-a426-3530 ···· ♥  | Q Szukaj              |                                        |
| 🌣 Często odwiedzane 🥃 Pierwsze kroki 💪 meet 🖸 khan Academy 🖸 classroom 🧃 Office 365 <table-cell-rows></table-cell-rows> |                       |                                        |
| Microsoft<br>Zaloguj                                                                                                    |                       |                                        |
| Adres e mail, telefon lub Skype                                                                                         |                       |                                        |
| Nie masz konta? Utwórz je!                                                                                              |                       |                                        |
| Nie możesz uzyskać dostępu do konta?                                                                                    |                       |                                        |
| Opcje logowania                                                                                                    |                       |                                        |
| Wstecz Dalej                                                                                                    |                       |                                        |
|                                                                                                    |                       |                                        |
|                                                                                                    |                       |                                        |
|                                                                                                    |                       |                                        |
|                                                                                                    | Warunki użytkowania C | Ochrona prywatności i pliki cookie 🛛 🚥 |

## Następnie wpisujemy hasło: Student.123 i klikamy Zaloguj.

| Logowanie na koncie 🗙 🕂                                          |                                            | -                                                                                                    | ٥       | ×          |
|------------------------------------------------------------------|--------------------------------------------|----------------------------------------------------------------------------------------------------|---------|------------|
| $\leftarrow$ $\rightarrow$ C $\bigcirc$ login.microsoftonline.co | m/common/oauth2/authorize?client_id=4345a7 | 7b9-9a63-4910-a426-35363201d503&redirect_uri=https%3A%2F%2Fwww.office.com%2Flanding&response_type=code%20id_token& 🛪 | 2       | <b>e</b> : |
| 🏥 Aplikacje M Gmail 💿 YouTube Ҟ N                                | Napy 📫 TEAMS 📑 Office 365                  |                                                                                                    |         |            |
|                                                                  |                                            | Microsoft Zaloguj etestowy@zskleszczewo.pl Wsterz                                                                    | liki co | okie ••    |

Przy pierwszym logowaniu należy zmienić hasło. Wpisane nowe hasło proszę zapamiętać lub zapisać, ponieważ ono nie będzie dla nikogo innego dostępne.

| Logowanie na koncie × +                                                                             |                                                                                                    | - 0           | ) ×        |
|----------------------------------------------------------------------------------------------------|----------------------------------------------------------------------------------------------------|---------------|------------|
| $\leftrightarrow$ $\rightarrow$ C $\bullet$ login.microsoftonline.com/common/oauth2/authorize?clien | t_id=4345a7b9-9a63-4910-a426-35363201d503&redirect_uri=https%3A%2F%2Fwww.office.com%2Flanding&response_type=code%20id_token&                                                                                        | \$            | <b>e</b> : |
| 👯 Aplikacje M Gmail 🧧 YouTube Ҟ Mapy 🐗 TEAMS 🚦 Office 365                                           |                                                                                                    |               |            |
|                                                                                                    | <section-header><section-header><section-header><section-header><section-header><section-header><form></form></section-header></section-header></section-header></section-header></section-header></section-header> | cî i pliki co | okie ···   |

Taki widok pojawi się po zalogowaniu, należy przejść kreator klikając na "ptaszka".

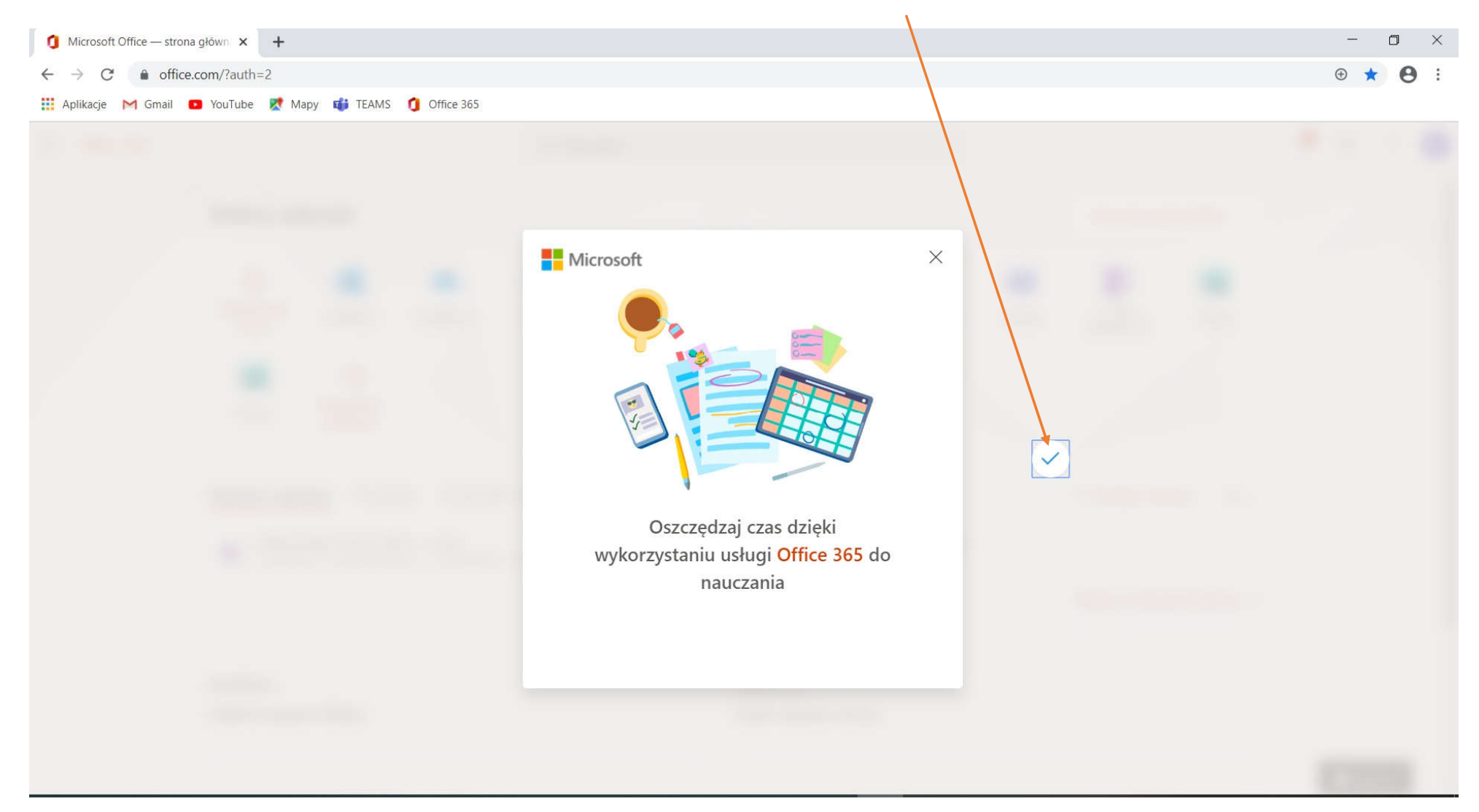

Poniżej widzimy różne aplikacje pakietu office, z których w wersji online można korzystać za darmo. Nie da się zainstalować pakietu office bez opłat, ale w przeglądarce będą działały wszystkie dostępne opcje. My na lekcjach najczęściej będziemy korzystać z Teams.

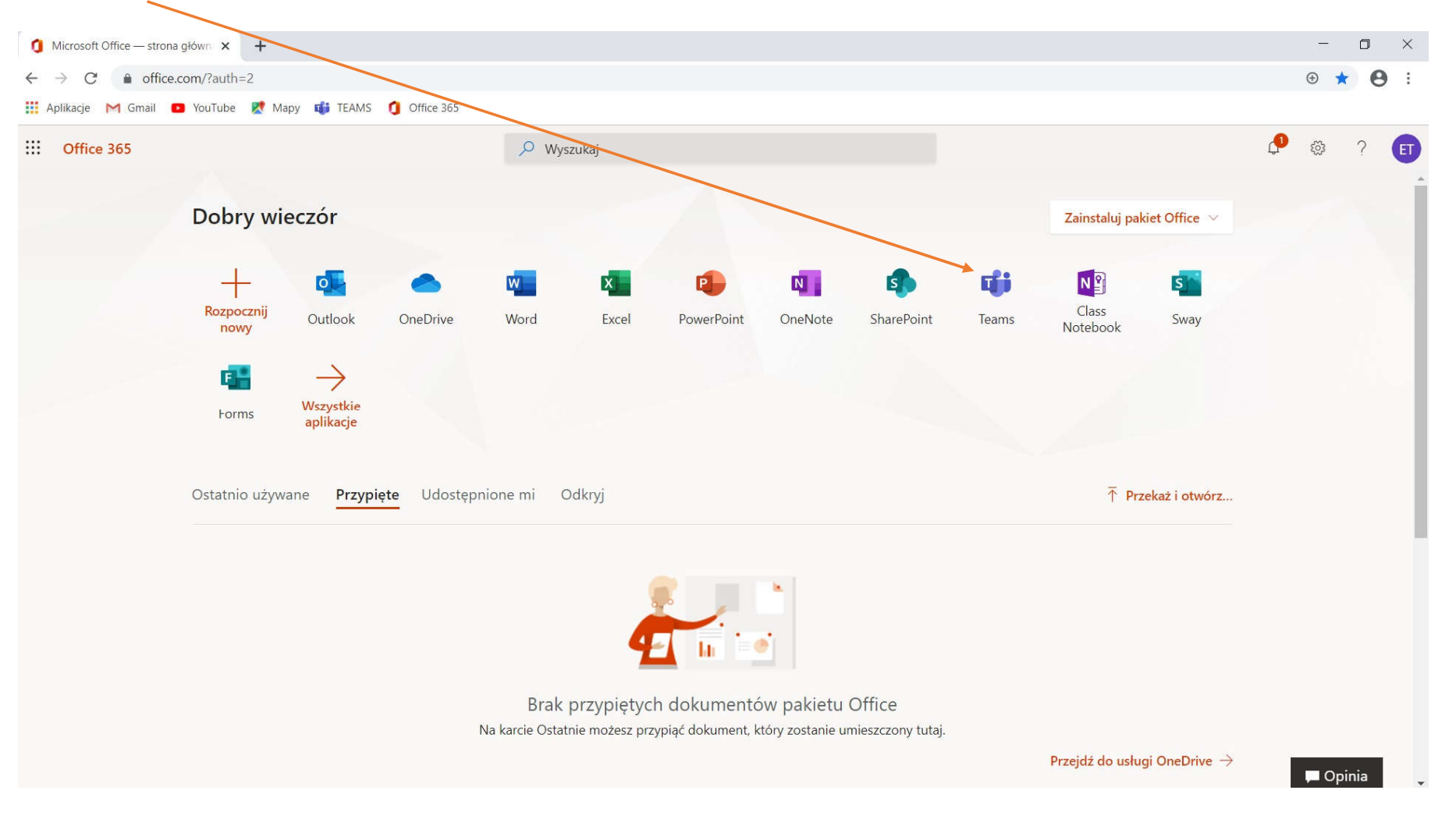

Przy pierwszym logowaniu należy wybrać strefę czasową (jeżeli okienko nie pojawi się automatycznie, będzie można na nie kliknąć w powiadomieniach). Wybieramy opcję *ustaw strefę czasową dla kalendarza*.

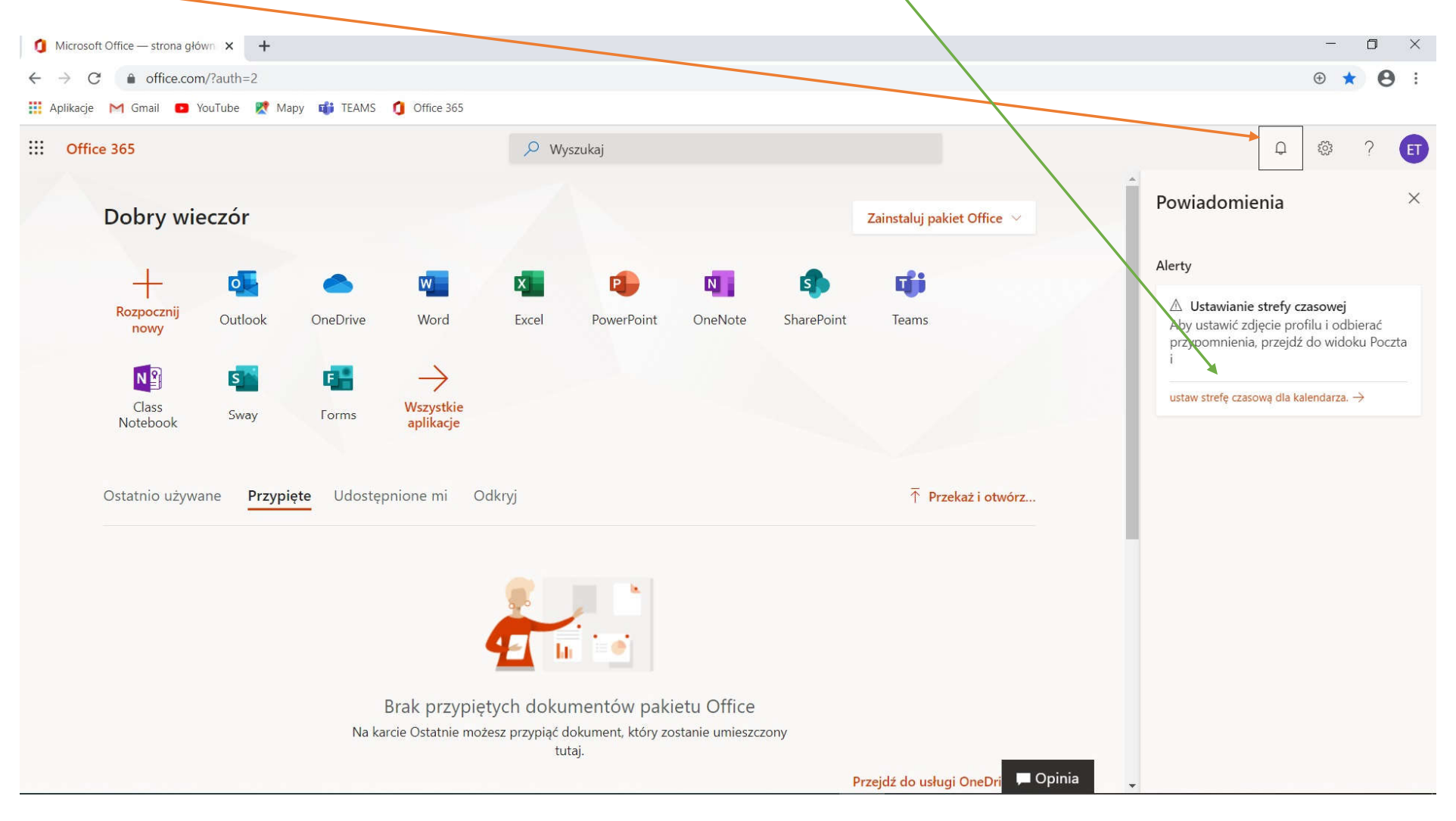

### Rozwijamy okienko stref czasowych i wyszukujemy opcję Sarajevo, Skopje, Warsaw, Zagreb i zatwierdzamy wybór.

| outlook                                               | × +                                                                  |                                                                                                    | - 0 X |
|-------------------------------------------------------|----------------------------------------------------------------------|----------------------------------------------------------------------------------------------------|-------|
| $\leftrightarrow$ $\rightarrow$ C $\bigcirc$ outlook. | .office.com/owa/languageselection.aspx?ll-cc=1045&url=/owa/?realm%36 | dzskleszczewo.pl%26exsvurl%3d1%26ll-cd%3d1045%26modurl%3d0                                                                                                    | ☆ 🔒 : |
| 🏥 Aplikacje M Gmail 💶                                 | YouTube 🕺 Mapy 📫 TEAMS 🏮 Office 365                                  |                                                                                                    |       |
| 0                                                     |                                                                      | (UTC-03:00) Cayenne, Fortaleza<br>(UTC-03:00) City of Buenos Aires<br>(UTC-03:00) Greenland<br>(UTC-03:00) Soint Pierre and Miguelon<br>(UTC-03:00) Saint Pierre and Miguelon<br>(UTC-03:00) Saint Pierre and Miguelon<br>(UTC-02:00) Coordinated Universal Time 02<br>(UTC-02:00) Mid-Atlantic<br>(UTC-01:00) Azores<br>(UTC-01:00) Cabo Verde Is.<br>(UTC-01:00) Cabo Verde Is.<br>(UTC-00:00) Dublin, Edinburgh, Lisbon, London<br>(UTC+00:00) Monrovia, Reykjavik<br>(UTC+01:00) Assterdam, Berlin, Bern, Rome, Stockholm, Vienna<br>(UTC+01:00) Belgrade, Bratislava, Budapest, Ljubliana, Prague<br>(UTC+01:00) Brasels, Copenhagen, Madrid, Pant.<br>(UTC+01:00) Bergrade, Bratislava, Budapest, Ljubliana, Prague<br>(UTC+01:00) Belgrade, Bratislava, Budapest, Ljubliana, Prague<br>(UTC+01:00) Belgrade, Bratislava, Budapest, Ljubliana, Prague<br>(UTC+01:00) West Central Africa<br>(UTC+02:00) International Date Line West ▼ |       |
|                                                       |                                                                      |                                                                                                    |       |
|                                                       |                                                                      |                                                                                                    |       |
|                                                       |                                                                      |                                                                                                    |       |
|                                                       |                                                                      |                                                                                                    |       |

#### Z Outlooka można wrócić do strony głównej Office 365 lub wejść od razu w Teams.

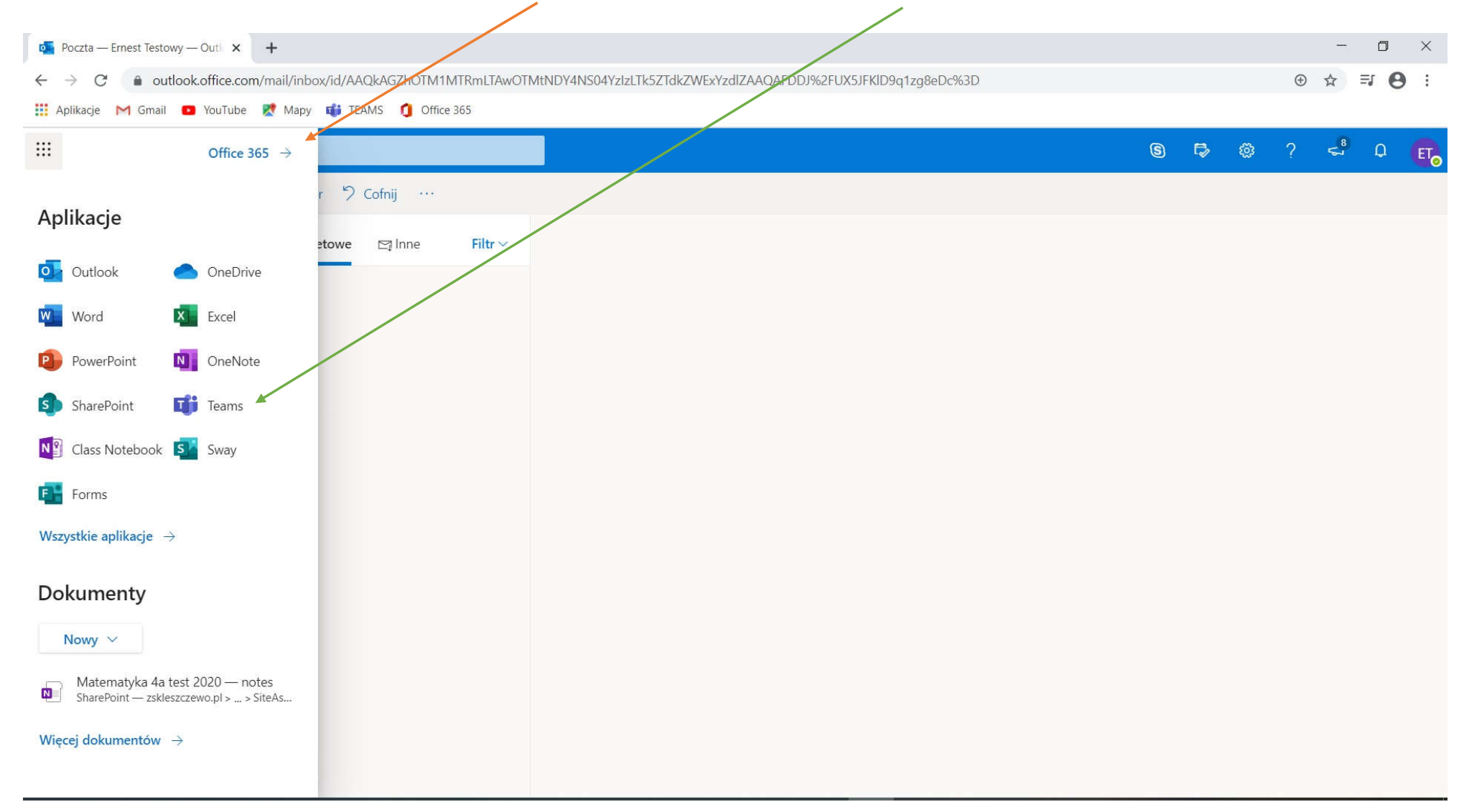

Aplikację Teams można pobrać na komputer (wówczas nie trzeba będzie się logować, tylko ikonka pojawi się na pulpicie naszego komputera) lub pracować za pośrednictwem przeglądarki internetowej.

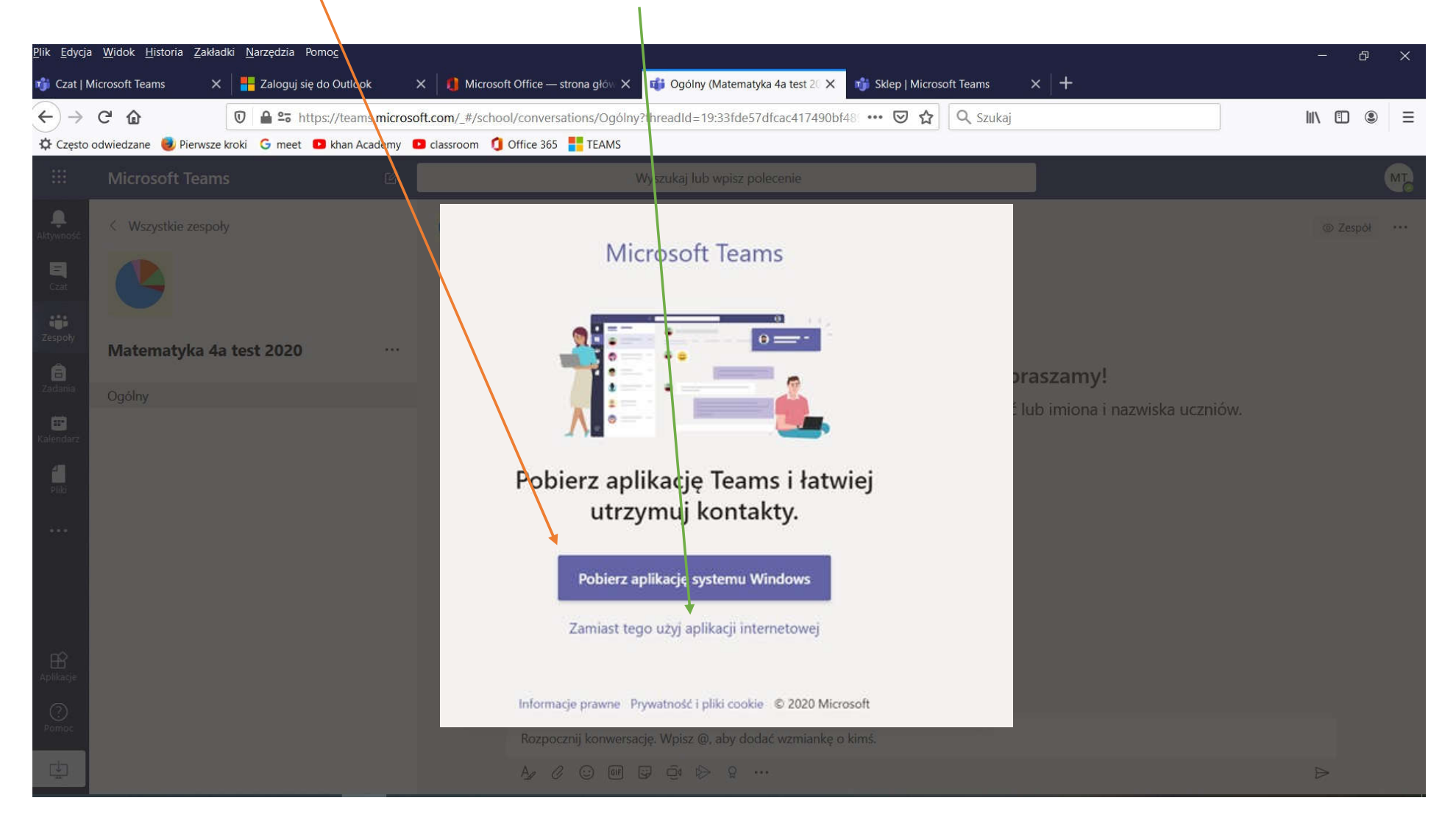

Po kliknięciu aplikacji internetowej trzeba przejść przez kreator klikając Dalej.

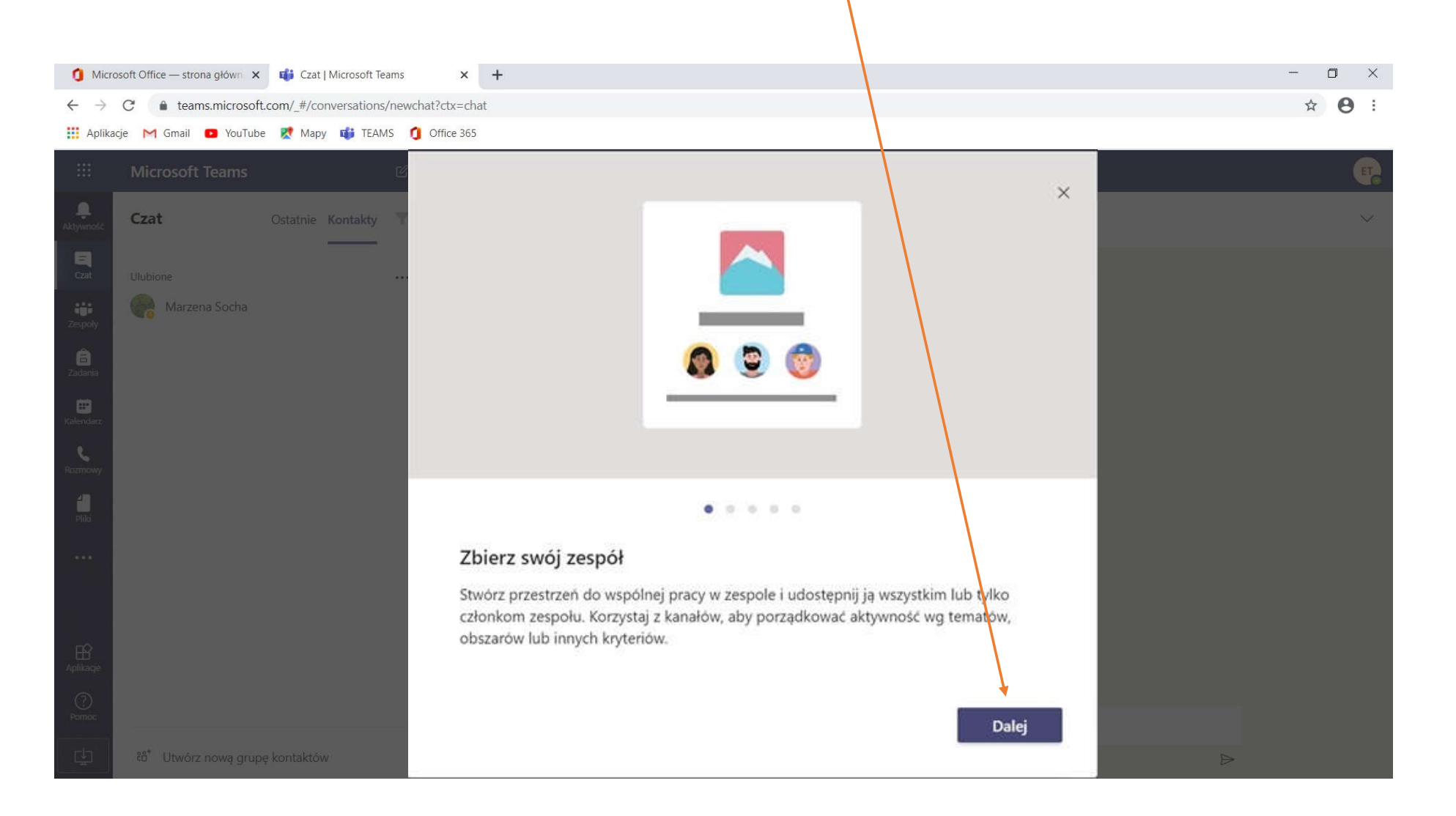

#### Tak wygląda okno Teams z włączonym Czatem, aby rozpocząć rozmowę, trzeba kliknąć Nowy czat.

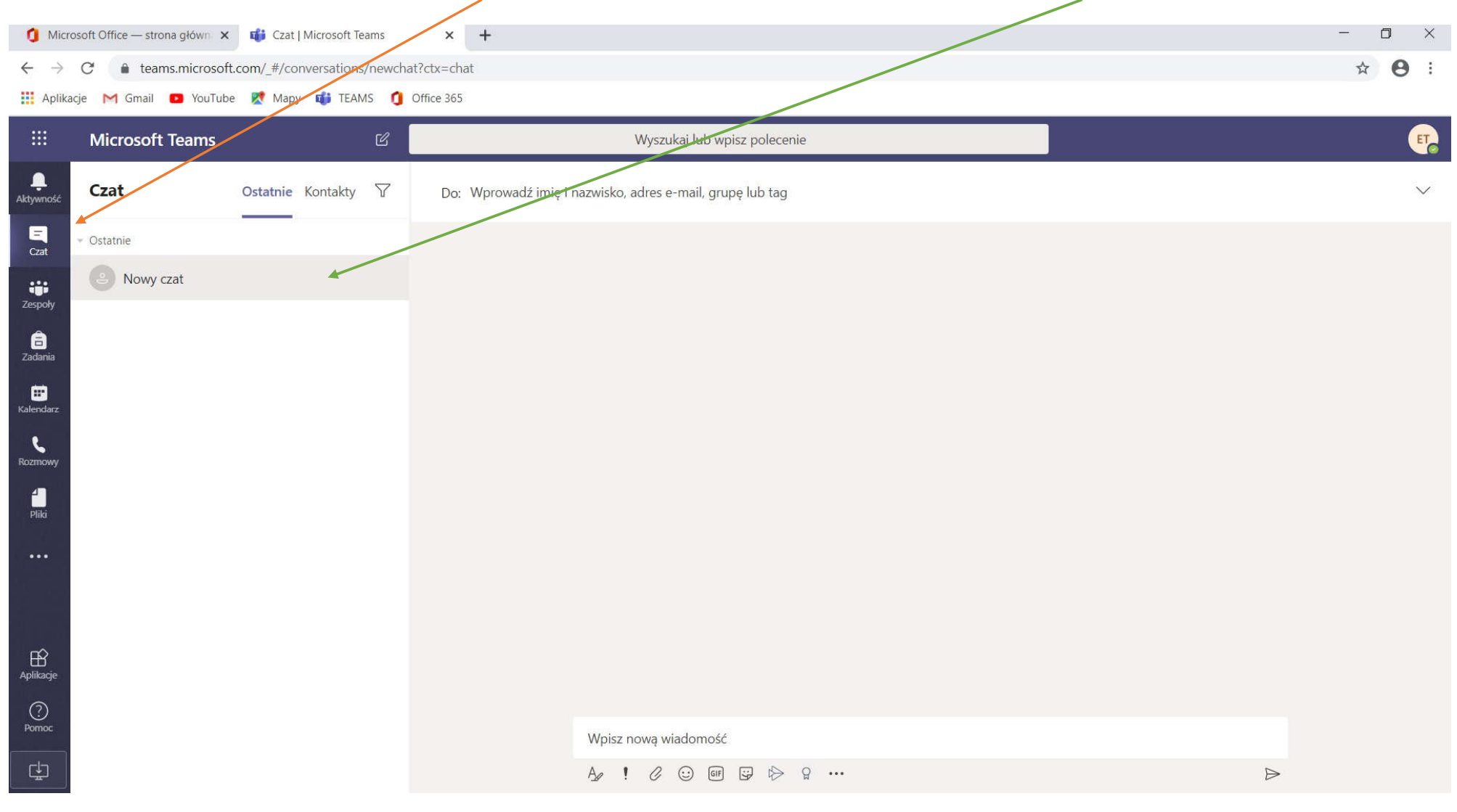

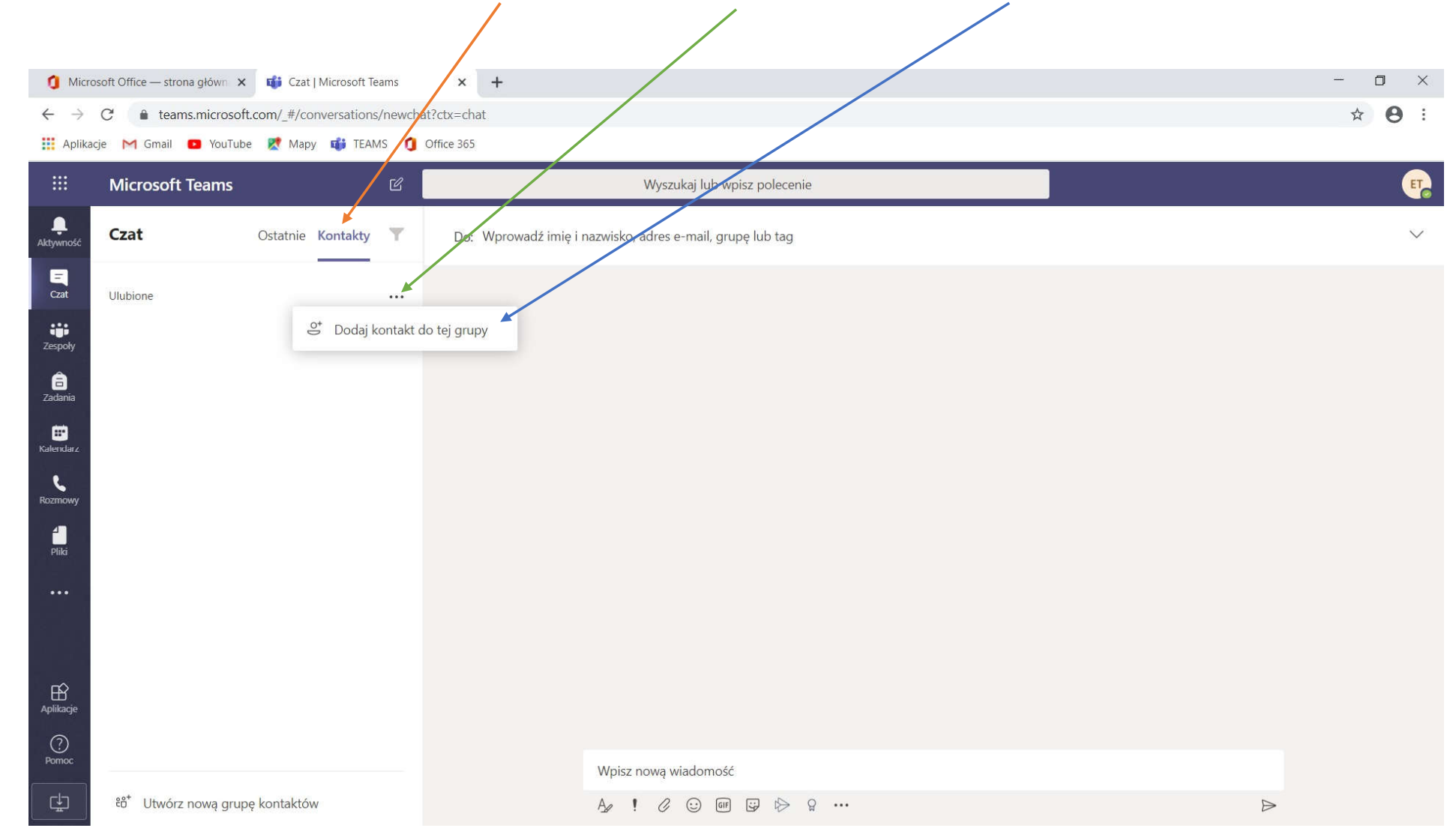

#### Aby rozmawiać na czacie trzeba wejść w *Kontakty* i klikając w ... wybrać *Dodaj kontakt do tej grupy*.

Pojawi się okienko dodawania kontaktów - wystarczy w nim wpisać imię i nazwisko nauczyciela, a następnie najechać na proponowane, kliknąć i zaakceptować.

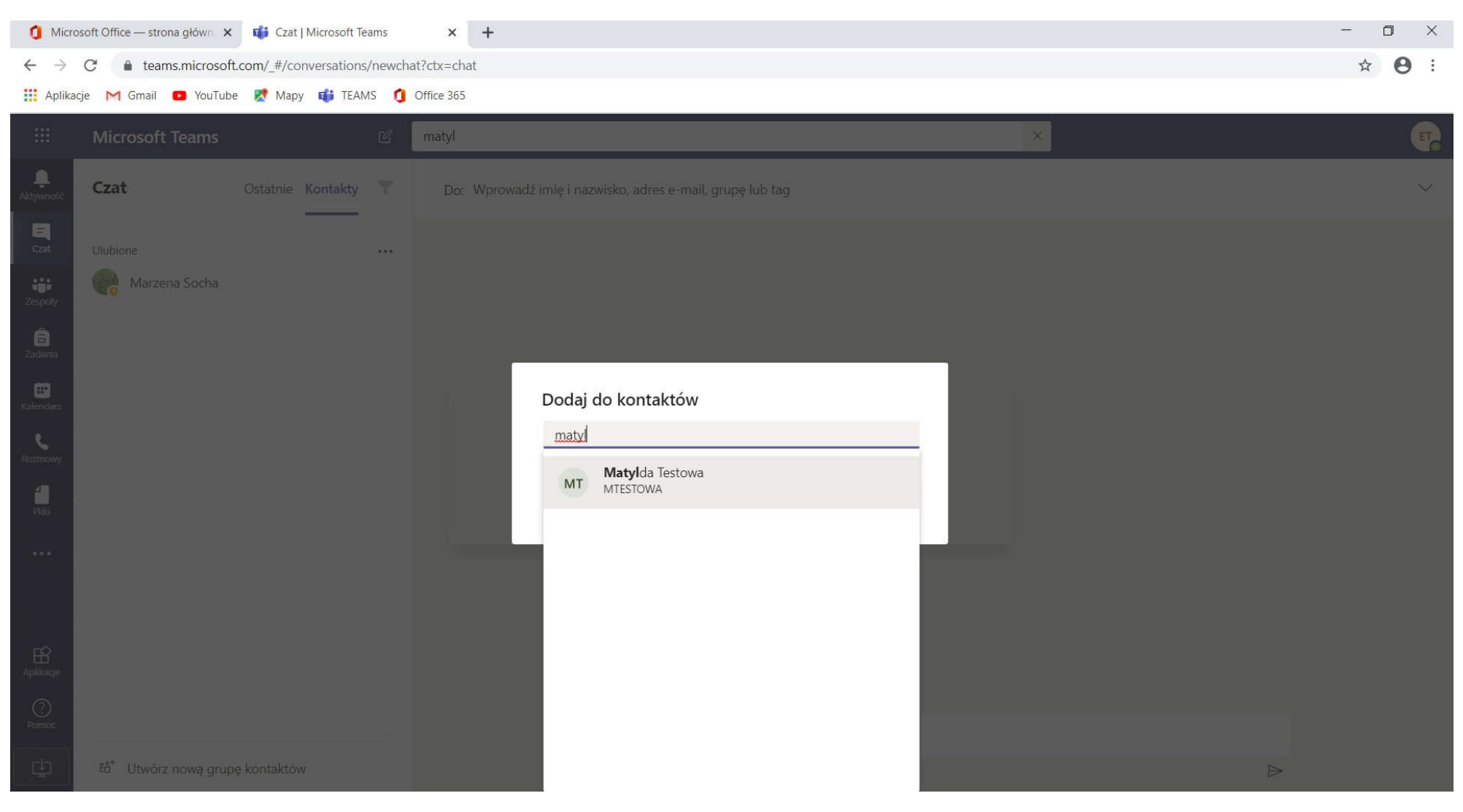

#### Teraz wystarczy kliknąć na osobę, którą dodaliśmy do kontaktów i wpisać wiadomość. Wysyłamy Enterem lub "samolotem".

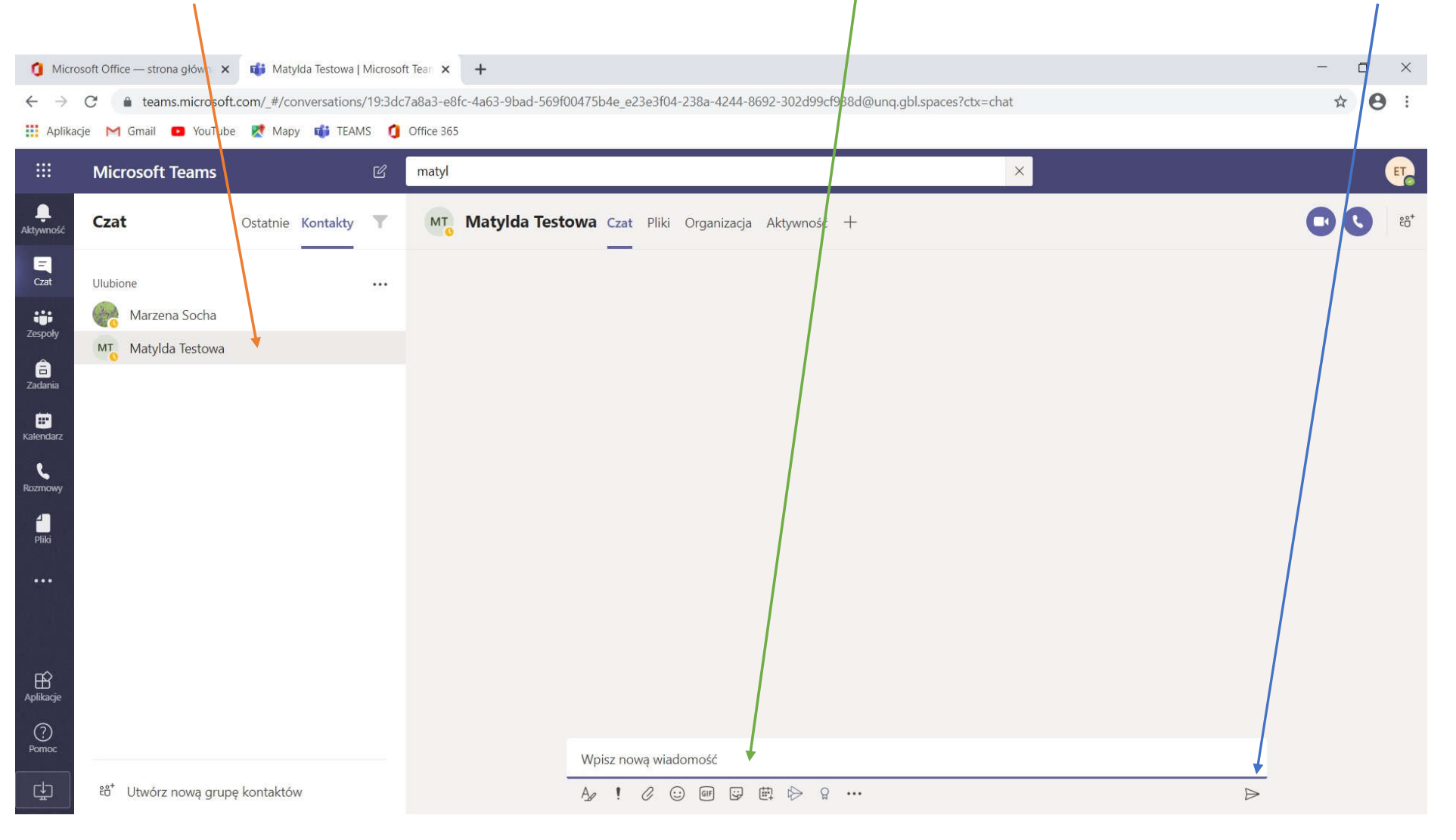

Przechodzimy do pracy w Zespołach. Wyszukujemy swoje zespoły: swoją klasę lub przedmiot i klikamy na odpowiedni kafelek. W przypadku tego ucznia – prależy on do klasy 4a i to jest jej lekcja matematyki.

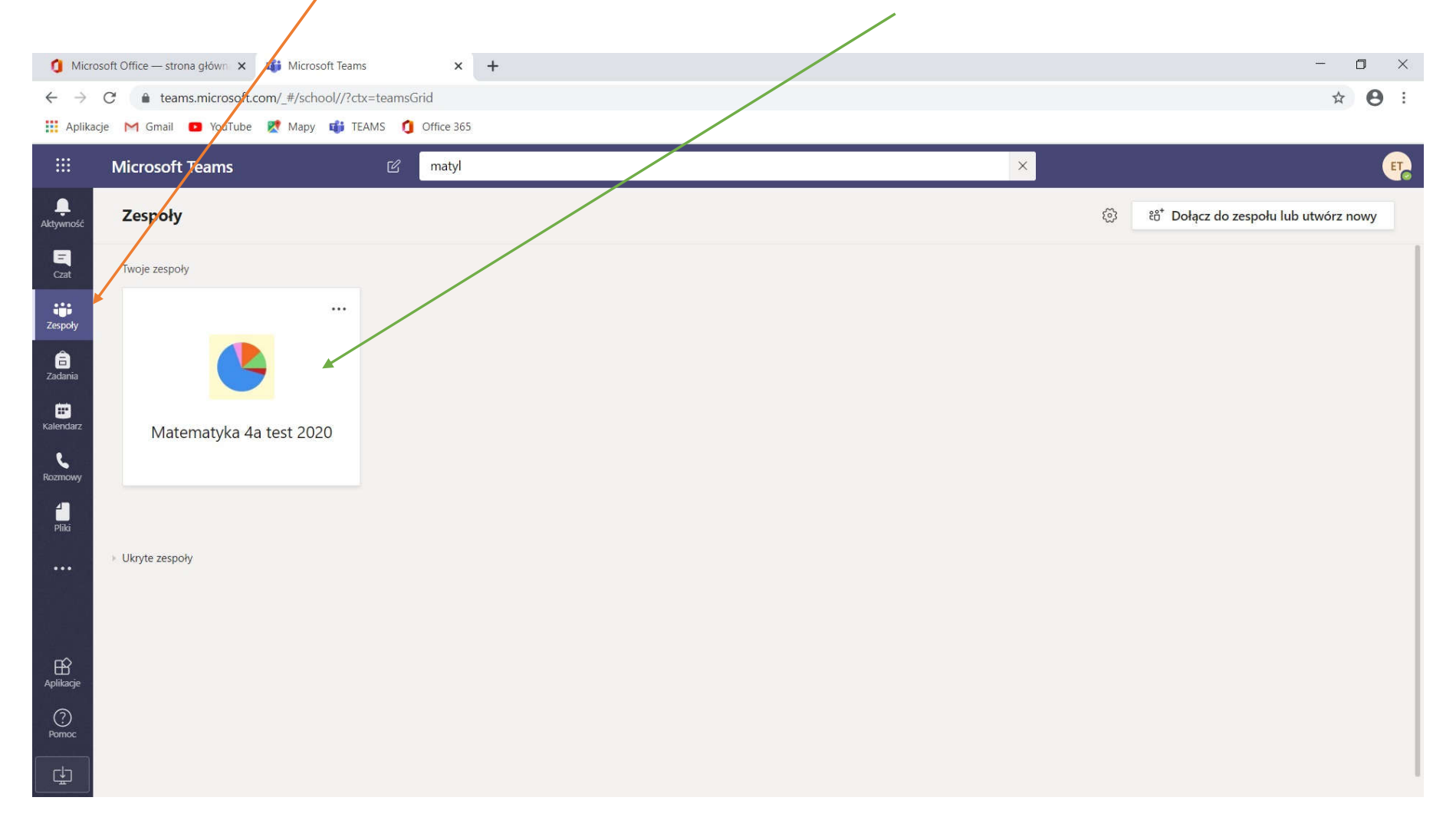

W *Ogłoszeniach* pojawiać się będą ważne informacje od nauczycieli lub informacje o wstawianych zadaniach, lekcjach, spotkaniach itp. Uczniowie też mogą wpisywać wiadomości do *Ogłoszeń*.

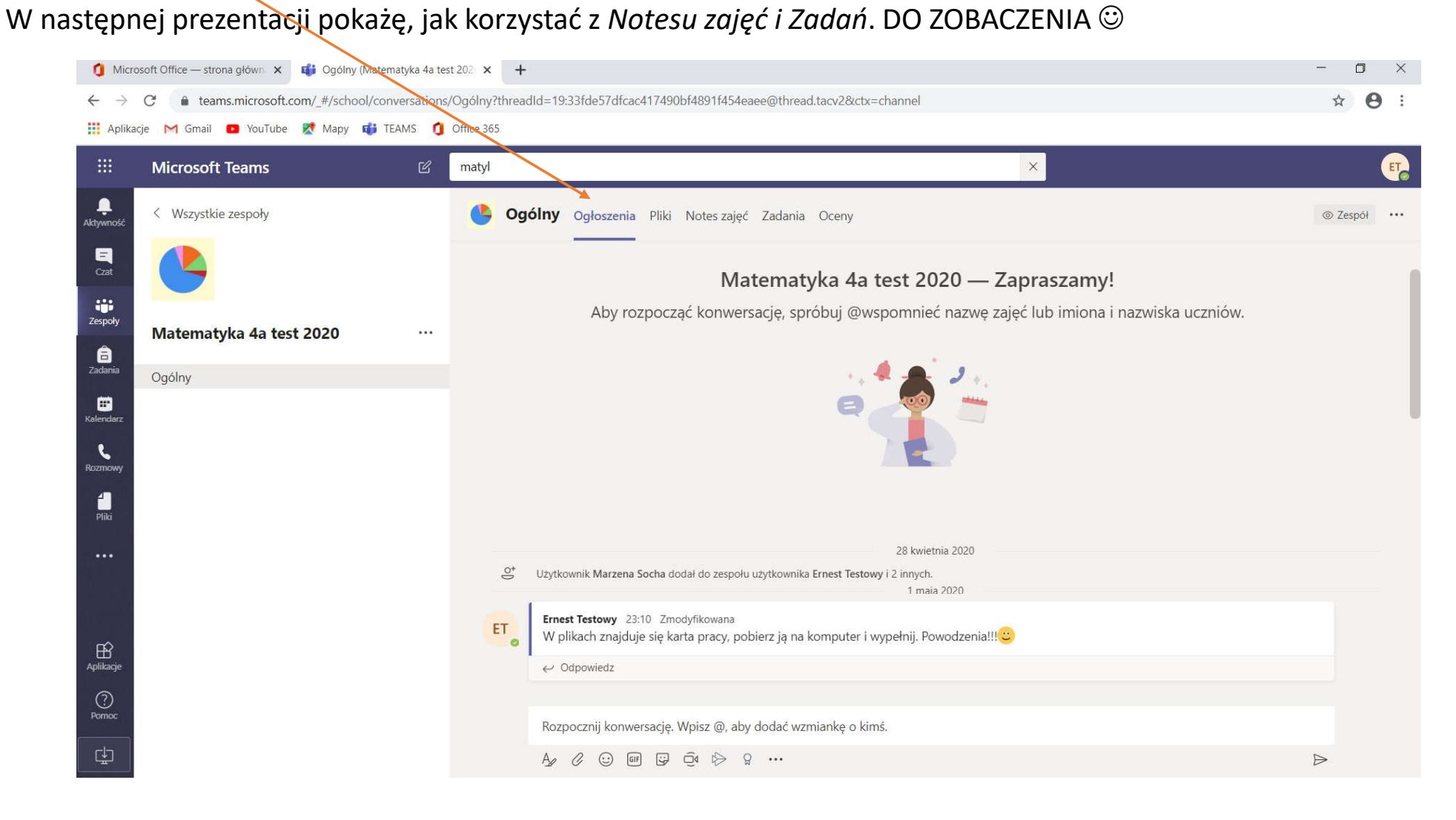